# Sentinelle

Rapport d'utilisation de la subvention du Programme d'assistance financière pour le loisir des personnes handicapées (PAFLPH)

Guide d'utilisation de la plateforme Web pour les organisations subventionnées

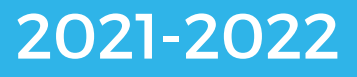

#### Table des matières

| Préambule                        | 1 |
|----------------------------------|---|
| Connexion                        | 2 |
| Demande d'accès                  | 3 |
| Tableau de bord                  | 4 |
| Remplir le rapport d'utilisation | 6 |

#### Préambule

En premier lieu, la plateforme Sentinelle a été créée afin que les camps puissent procéder à un diagnostic de leur situation financière. Cet outil avait comme objectif de fournir une veille stratégique des camps du Québec aux directions des camps, à l'Association des camps du Québec (ACQ), au Mouvement québécois des vacances familiales (MQVF) et au ministère de l'Éducation (MEQ).

Cette plateforme offre maintenant beaucoup plus, dont une section pour la gestion des subventions en accompagnement du Programme d'assistance financière au loisir des personnes handicapées (PAFLPH). Il permet donc aux organismes bénéficiaires de remplir directement en ligne le formulaire « Rapport d'utilisation de la subvention ».

#### Connexion

- Si vous avez en main votre nom d'utilisateur et votre mot de passe :
- 1. Pour compléter votre rapport d'utilisation sur Sentinelle, cliquez sur le lien suivant: <u>https://notyss.com/sentinellecamps</u>
- 2. Cliquez sur « Connexion ».
- 3. Entrez votre nom d'utilisateur et votre mot de passe, puis cliquez sur Connexion.

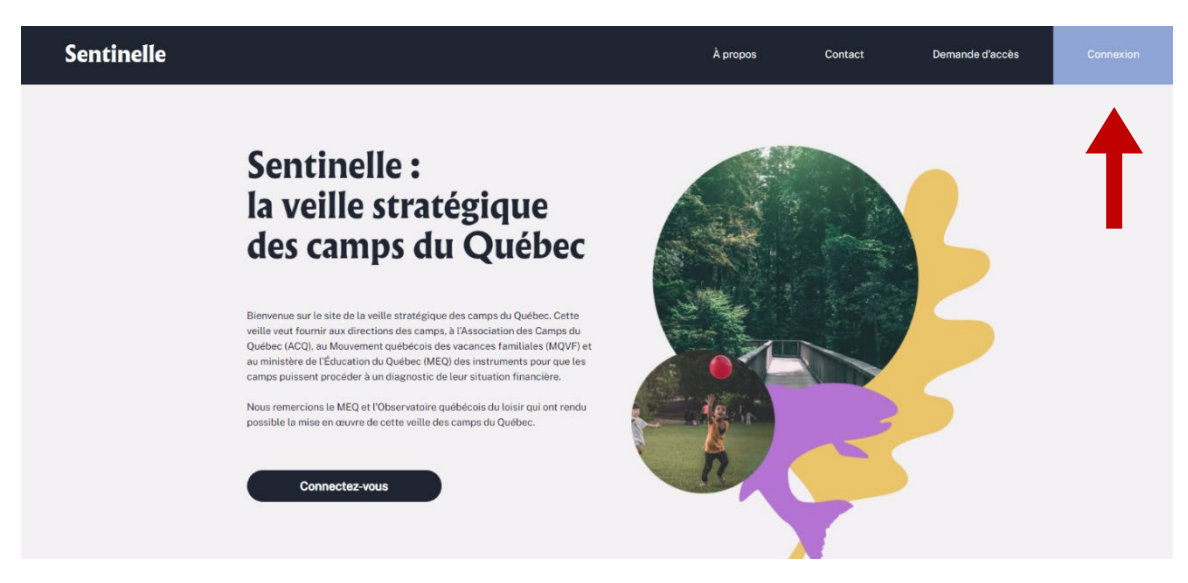

#### Demande d'accès

- Si vous avez déjà eu un compte Sentinelle dans votre organisation et que vous avez perdu vos accès ;
- Si vous n'avez jamais eu de compte :
  - a. Cliquez sur « demande d'accès »

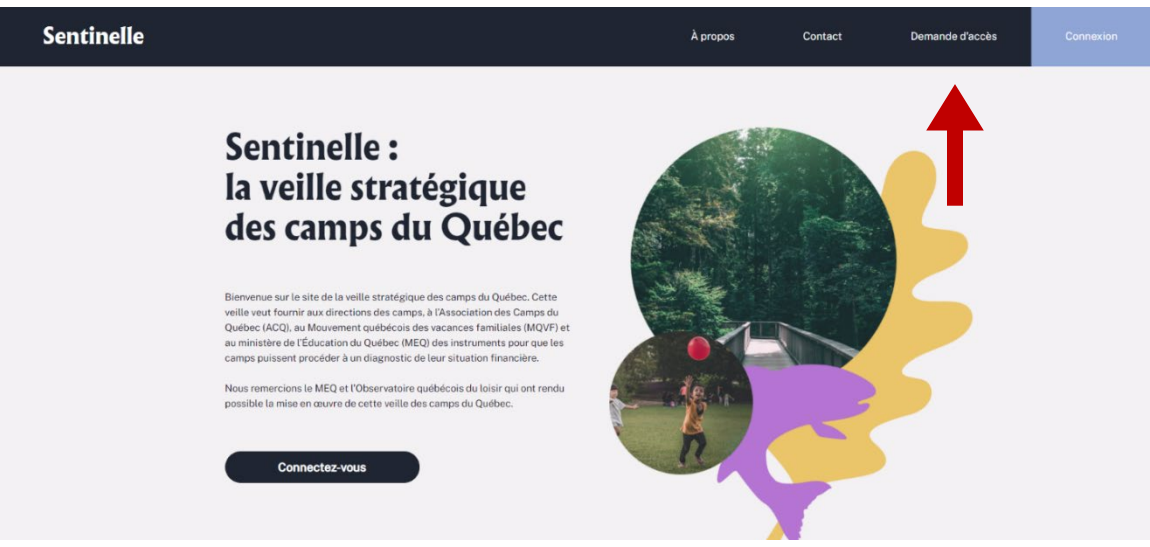

- b. Cochez l'un des deux énoncés qui vous représente.
- PAFLPH : Programme d'assistance financière pour le loisir des personnes handicapées
- Votre organisme devrait apparaître dans le menu déroulant du PAFLPH. En cas de problème, veuillez contacter votre instance régionale pour le loisir des personnes handicapées (IRLPH).

| Sentinel      | le                                                                                                    | À propos                       | Contact                         | Demande d'accès | Connexion |  |  |  |
|---------------|----------------------------------------------------------------------------------------------------|--------------------------------|---------------------------------|-----------------|-----------|--|--|--|
|               |                                                                                                    |                                |                                 |                 |           |  |  |  |
|               | Demande d'ac                                                                                                    | cès                            |                                 |                 |           |  |  |  |
|               | Veuillez choisir l'énoncé qui correspond le mieux à la raison de votre demande.                                                 |                                |                                 |                 |           |  |  |  |
| $\rightarrow$ | Accès perdu<br>O Votre organisme a déjà eu accès à Sentinelle, mais vous ne vous souvenez plus des informations de connexion.   |                                |                                 |                 |           |  |  |  |
| $\rightarrow$ | PAFLPH O Vous souhaitez compléter votre formulaire d'utilisation de votre subvention pour le programme PAFLPI                   | H et votre organisme <u>r</u>  | <b>1'a jamais eu accès</b> à la | plateforme ?    |           |  |  |  |
| , i           | Recensement<br>O Vous souhaitez compléter le formulaire de recensement des camps de jours pour votre municipalité et            | votre organisme <u>n'a ja</u>  | mais eu accès à la pla          | teforme ?       |           |  |  |  |
|               | PAFACV<br>O Vous souhaitez accéder au programme du PAFACV et votre organisme <b>na jamais eu accès</b> à la platefor            | me ?                           |                                 |                 |           |  |  |  |
|               | Organisme ACQ<br>O Vous souhaitez accéder à Sentinelle pour accéder à d'autres informations et votre organisme <u>n'a jamai</u> | <u>s eu accès</u> à la platefo | orme ?                          |                 |           |  |  |  |
|               |                                                                                                    |                                |                                 |                 |           |  |  |  |
|               |                                                                                                    |                                |                                 |                 |           |  |  |  |

- c. Vous recevrez un code d'accès par courriel
- d. Vous pouvez maintenant procéder à l'étape de connexion.

#### Tableau de bord

- e. Mettez à jour vos informations générales :
- 1. Cliquer sur « informations générales »

| Sentinel          | le       |                           |              |                                                         | À propos | Contact | Aide               |           |        |
|-------------------|----------|---------------------------|--------------|---------------------------------------------------------|----------|---------|--------------------|-----------|--------|
| Autres programmes | PAFLPH   | Utilisateurs Mon organism | e            |                                                         |          |         | Année de référence | 2021-2022 | $\sim$ |
|                   |          |                           |              |                                                         |          |         |                    |           |        |
|                   | Table    | au de bord                |              |                                                         |          |         |                    |           |        |
|                   | Complété | Partiellement complété    | Non complété |                                                         |          |         |                    |           |        |
|                   | État     | Formulaire                |              | Description                                             |          |         |                    |           |        |
|                   | •        | Informations générales    |              | Des informations de base de votre camp ont été saisies. |          |         |                    |           |        |
|                   |          | Rapports PAFLPH           |              |                                                         |          |         |                    |           |        |
|                   |          |                           |              |                                                         |          |         |                    |           |        |
|                   |          |                           |              |                                                         |          |         |                    |           |        |
|                   |          |                           |              |                                                         |          |         |                    |           |        |
|                   |          |                           |              |                                                         |          |         |                    |           |        |
|                   |          |                           |              |                                                         |          |         |                    |           |        |
|                   |          |                           |              |                                                         |          |         |                    |           |        |

2. Entrez les informations à jour et cliquer sur « Sauvegarder »

| Sentinelle                                          |                                                      |               | À propos         | Contact | Aide               |           |        |
|-----------------------------------------------------|------------------------------------------------------|---------------|------------------|---------|--------------------|-----------|--------|
| Autres programmes PAFLPH Utilisateurs Mon organisme |                                                      |               |                  |         | Année de référence | 2021-2022 | $\sim$ |
|                                                     |                                                      |               |                  |         |                    |           |        |
|                                                     |                                                      |               |                  |         |                    |           |        |
| Informations general                                | es                                                   |               |                  |         |                    |           |        |
| Test1                                               |                                                      |               |                  |         |                    |           |        |
|                                                     |                                                      |               |                  |         |                    |           |        |
| 1. Coordonnées du camp                              | 1. Coordonnées du camp                               |               |                  |         |                    |           |        |
| 2. Renseignements corporatifs                       | Nom officiel de l'organisme selon la charte<br>Test1 |               |                  |         |                    |           |        |
|                                                     | Nom usuel du camp (si différent)                     |               |                  |         |                    |           |        |
| 3. Type de camp                                     |                                                      |               |                  |         |                    |           |        |
| 4. Informations financières                         | Adresse du siège social                              |               |                  |         |                    |           |        |
|                                                     | Région<br>Montréal                                   | $\sim$        |                  |         |                    |           |        |
|                                                     | Numéro et rue                                        |               |                  |         |                    |           |        |
|                                                     | Ville                                                |               | Code postal      |         |                    |           |        |
|                                                     |                                                      |               |                  |         |                    |           |        |
|                                                     | Téléphone                                            |               | Télécopieur      |         |                    |           |        |
|                                                     | Adresse générale courriel                            |               | Adresse site Web |         |                    |           |        |
|                                                     |                                                      |               |                  |         |                    |           |        |
|                                                     | Adresse 2                                            |               |                  |         |                    |           | _      |
| Direction                                           |                                                      |               |                  |         |                    |           |        |
| Direction générale (Nem et prénem)                  | D                                                    | rácidonas (No | m ot prónom)     |         |                    |           |        |
| Direction generate (Nom et prenom)                  |                                                      | residence (No | m et prenom)     |         |                    |           |        |
|                                                     |                                                      |               |                  |         |                    |           |        |
| Adresse courriel                                    | T                                                    | éléphone      |                  |         | _                  |           |        |
|                                                     |                                                      |               |                  |         |                    |           |        |
|                                                     |                                                      |               |                  |         | <b>↓</b>           |           |        |
|                                                     |                                                      |               |                  |         | •                  |           |        |
|                                                     |                                                      |               | Imprimer         |         | Souwogow           | dor       |        |
|                                                     |                                                      |               | mprimer          |         | Sauvegar           |           |        |
|                                                     |                                                      |               |                  |         |                    |           |        |

#### Remplir le rapport d'utilisation

2. Cliquer sur « PAFLPH »

| Sentinelle               |                            |                                                      | À                | propos Contact | Aide             | ▲<br>Déconnexion |
|--------------------------|----------------------------|------------------------------------------------------|------------------|----------------|------------------|------------------|
| Autres programmes PAFLPH | Utilisateurs Mon organisme |                                                      |                  |                | Année de référer | nce 2021-2022 🗸  |
| In forr<br>Test1         | nations générales          | S                                                    |                  |                |                  |                  |
| 1. Coordonnée            | es du camp                 | 1. Coordonnées du camp                               |                  |                |                  |                  |
| 2. Renseigner            | ments corporatifs          | Nom officiel de l'organisme selon la charte<br>Test1 |                  |                |                  |                  |
| 3. Type de ca            | mp                         | Nom usuel du camp (si différent)                     |                  |                |                  |                  |
| 4. Information           | ns financières             | Adresse du siège social<br>Région<br>Montréal        |                  |                |                  |                  |
|                          |                            | Numéro et rue                                        |                  |                |                  |                  |
|                          |                            | Ville                                                | Code postal      |                |                  |                  |
|                          |                            | Téléphone                                            | Télécopieur      |                |                  |                  |
|                          |                            | Adresse générale courriel                            | Adresse site Web |                |                  |                  |
|                          |                            |                                                      |                  |                |                  |                  |

- 3. Assurez-vous d'être dans la bonne année de référence à l'aide du menu déroulant.
- 4. Cliquer sur « Formulaire d'utilisation de la subvention »
  - Si une deuxième subvention vous étais alloué dans l'année, vous auriez accès à 2 formulaires.

| Sentinel          | le            |                                           |   |                                                                    | À propos      | Contact | Aide               | Déconnexion |
|-------------------|---------------|-------------------------------------------|---|--------------------------------------------------------------------|---------------|---------|--------------------|-------------|
| Autres programmes | PAFLPH        | Utilisateurs Mon organisme                |   |                                                                    |               |         | Année de référence | 2021-2022 🗸 |
|                   | Subv<br>Test1 | entions                                   |   |                                                                    |               |         |                    | 3           |
|                   | Complété      | Partiellement complété Non complété       |   |                                                                    |               |         |                    |             |
|                   | État          | Formulaire                                |   | Description                                                        |               |         |                    |             |
|                   | •             | Formulaire d'utilisation de la subvention |   | Vous devez remplir le rapport d'utilisation de la subvention en ac | compagnement. |         |                    |             |
|                   |               |                                           | 4 |                                                                    |               |         |                    |             |

5. Remplir le formulaire avec les informations demandées

| 1.4. Type d'organisme         Organisme à but non lucratif pour les personnes handica         Organisme à but non lucratif         ® Municipalité, arrondissement, conseil de bande ou village         Autre, spécifiez         1.5. Votre organisme est-il membre de l'instance régionale res         Oui                                                                   | pées<br>21 nordique<br>ponsable du loisir des personnes handicapées de sa région a<br>O Non                                                                                                    | ministrative (soit l'Association régionale de loisir des personnes f | andicapées ou l'Unité régionale de loisir et de sport) ? |
|----------------------------------------------------------------------------------------------------|----------------------------------------------------------------------------------------------------|----------------------------------------------------------------------|----------------------------------------------------------|
| 1.6. Votre organisme est-il membre de l'Association québécois<br>O Oui                                                                                                    | e pour le loisir des personnes handicapées ?<br>○ Non                                                                                                    |                                                                      |                                                          |
| 1.7. Votre organisme est-il signataire du Cadre de référence po<br>Oui                                                                                                    | i <b>ur les camps de jour municipaux (AQLM) ?</b><br>O Non                                                                                                    |                                                                      |                                                          |
| 1.8. Concernant le Guide de référence « <u>Vers une intégration r</u> 1.8.1. Est-ce qu'un membre de votre personnel de direction     ○ui     1.8.2. Est-ce que votre organisme utilise ce guide comme r     ○ui     1.8.3. Avez vous fait l'évaluation du niveau d'intégration de     ○ui     Si oui, quel était le résultat de votre évaluation ?     Minimal / Non atteint | iussie dans les camps de jour »<br>ou de coordination a assisté à une présentation ou une formar<br>O Non<br>Hérence pour améliorer l'intégration en loisir des personnes l<br>O Non<br>Votre organisme ?<br>Non<br>Minimal | ion sur ce guide ?<br>andicapées ?<br>Adéquat                        | © Optimal                                                |
| 1.9. Quelle(s) formation(s) parmi celles-ci offrez-vous à vos en Cartana en animation en toisir et en sport-Diplôme d'A Cornation nationale en accompagnement en loisir des ps Cartification en accompagnement camp de jour Sensibilisation - Mieux comprendre la différence pour mi Formation pour un plein air inclusif et sécuritaire Autre, spécifiez                    | iployés ?<br>ptitude aux Fonctions d'Animateur (DAFA)<br>i <u>rsonnes handicapées</u> (FACC)<br>i <u>eux agir =</u>                                                                                                    |                                                                      |                                                          |
| 2. Utilisation de la subvention<br>2.1 Projet réalisé<br>2.1.1 Type de projet réalisé avec cette aide financière<br>© Camp de jour (incluant les activités régulières de loisir de<br>O Physiquement actif (excluant les camps de jour)<br>O Ni l'un ni l'autre                                                                                                    | e style centre de jour offertes aux <b>jeunes de 21 ans et moins</b> )                                                                                                    |                                                                      |                                                          |

- 6. Joindre votre signature puis cliquer sur « Soumettre »
  - Vous pouvez enregistrer votre formulaire en tout temps et le remplir ultérieurement.

| 5. Attestation<br>Je confirme que les renseignements contenus dans le présent rapport sont exacts<br>Nom | Fonction |  |
|----------------------------------------------------------------------------------------------------|----------|--|
| Date de la signature (JJ/MM/AAAA)                                                                        |          |  |
| Signature: Cholsir un fichier Aucun fichier choisi<br>Présentement joint :                               |          |  |
| Enregistrer Soumettre Imprimer                                                                           |          |  |

## Vous avez terminé et vous pouvez vous déconnecter !

### Merci pour votre collaboration !